### 单机版用户手册

### 一、软件安装

1、在电脑上将安装包拷贝到 U 盘 (共 2 个 apk, 一个名称含有 "receiver" 字样, 一个 名称含有 "player" 字样);

2、将U盘插入到显示设备上,在文件管理器找到U盘,分别点击刚才拷贝的两个 apk 进行安装(先安装名称含有"receiver"字样的 apk);

3、安装完成后会自动启动软件,如没有自动启动,请回到设备桌面,找到"终端"快 捷方式,手动点击打开,开启后显示节目如下图;

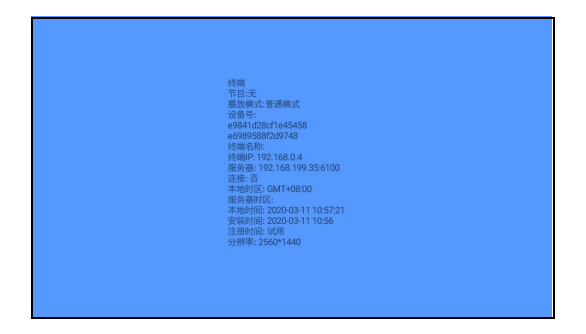

### 二、切换设置

1、终端软件开启后,接入鼠标双击鼠标右键或屏幕右上角连续点击五下(**有遥控器则** 连续按两下返回键),弹出菜单栏,选择【高级】;

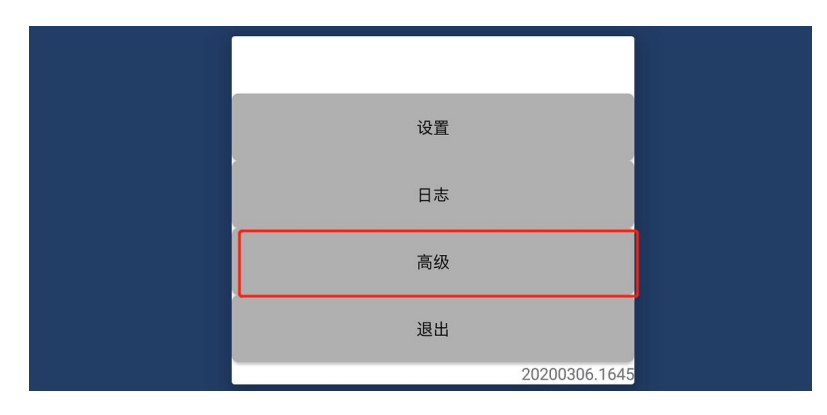

2、鼠标下滑(遥控选择向下键)进行下滑切换,选择【启动单机模式】;

|   | <b>E</b> 17' |    |
|---|--------------|----|
|   | 停止           |    |
|   | 设置定时开关机      |    |
| • | 设置端口         |    |
|   | 启动单机模式       |    |
|   | 简约           |    |
|   | 退出           |    |
|   | 20200306.164 | 45 |

3、软件会自动重启一次,重启完成后显示下图界面;

# 三、内容编辑

1、先确定屏幕的分屏模式(文档最后附分屏模式样式图),例如发布的内容为 3-1 分 屏模式;

| 3-1-1    | 3-1-2 |
|----------|-------|
|          | 3-1-3 |
| 3-1 分屏模式 |       |

2、在电脑上, 接入 U 盘, 在 U 盘里面按照样式图分别新建名为"3-1-1"、"3-1-2"、"3-1-3" 的文件夹;

| 共享▼ 新  |                |  |
|--------|----------------|--|
| 浃      | 名称             |  |
| 载      | 1. 3-1-1       |  |
| 面      | <b>)</b> 3-1-2 |  |
| 近访问的位置 | 1-3            |  |

3、然后将要每个区域播放的图片或视频素材拖入到对应的文件夹内,例如 3-1-1 区域播 放图片 1、2、3则将图片 1、2、3 拖入到 3-1-1 文件夹中,其余区域也是同样操作;

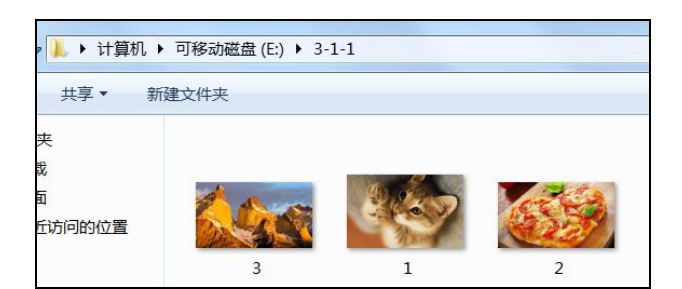

## 四、更新内容

在显示终端开启软件进入到单机版模式后,将刚才编辑的 U 盘插入,提示复制,复制完成后,将 U 盘拔出即可播放。

注:

退出软件方法:双击鼠标右键或屏幕右上角连续点击五下(遥控连续按两下返回键), 选择【退出】;

图片支持格式: png、jpg、jpeg;

视频支持格式: mp4、avi、mkv。

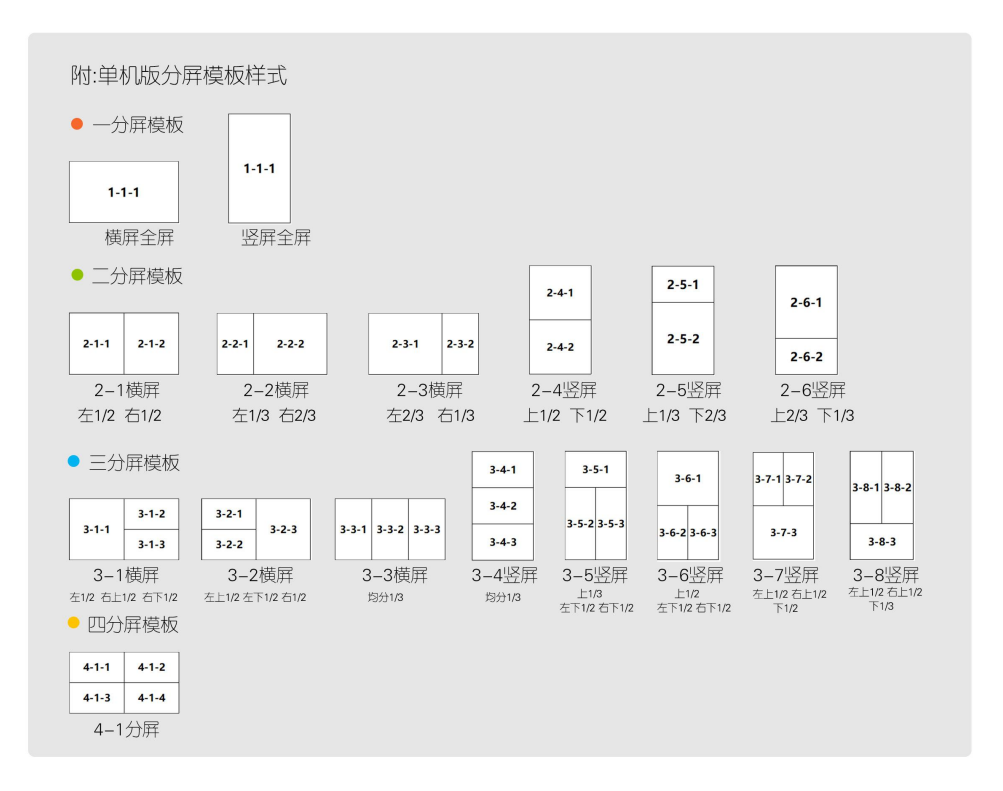

#### 五. 软件注册(通过 U 盘注册)

#### 1.导出机器码

(1)在一个空的U盘里面新建名为"register"的文件夹【注意区分大小写】
注 1:安卓 4.0 至 安卓 5.1 版本系统,在u盘根目录下,创建 register 文件夹
注 2:安卓 6.0 或以上版本系统,在u盘根目录创建
/Android/data/com.howfor.player/file/register 目录

(需要依次对应创建 Android、data、com.howfor.player、file、register 文件夹)

(2) 去到终端,在确定断开网络的情况下开启软件,等软件开启后,把U盘插进去,提示 please remove the storage (windows 的)或者提示注册检测完成(安卓)

(3) 把U盘拔出来,U盘里面的 register 文件夹里面有一个.to 的文件

(4) 将.to 文件发给业务

#### 2.导入注册码

业务发回一个.ti 文件,将.ti 文件拷贝进空 U 盘 register 文件夹里面

去到终端开启软件,软件开启后插入 U 盘,提示 please remove the storage (windows 的)或者提示注册检测完成(安卓)

把U盘拔出

#### 3.检查是否注册成功

(1) 重启终端

(2) 机器开启后,界面上会显示注册时间

终端 播放模式:单机模式 设备号:78C2C09F3008 终端名称:192.168.1.116... 本地时区:GMT+08:00 本地时间:2020-04-03 16:00:07 安装时间:2018-01-05 21:42 注册时间:2020-04-03 15:55 分辨率:1920\*1080